# **CONFIGURACION DE RED EN SHX**

Instalaciones con acceso a internet por cable ethernet Instalaciones sin acceso a internet

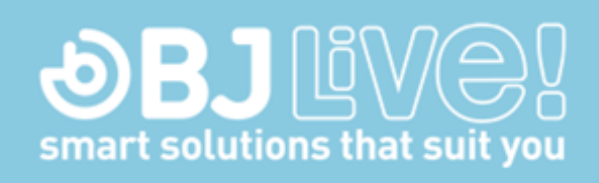

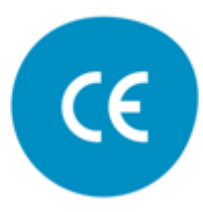

Versión Enero 2019

## Introducción:

En esta guía se explica cómo conectar la Tablet SHX al software SHX a través del router.

Esta guía sólo aplica cuando la conexión a internet se hace a través de una instalación de red de área local **con cable o cuando no se dispone de conexión a internet.** 

### 1. Conexiones del router

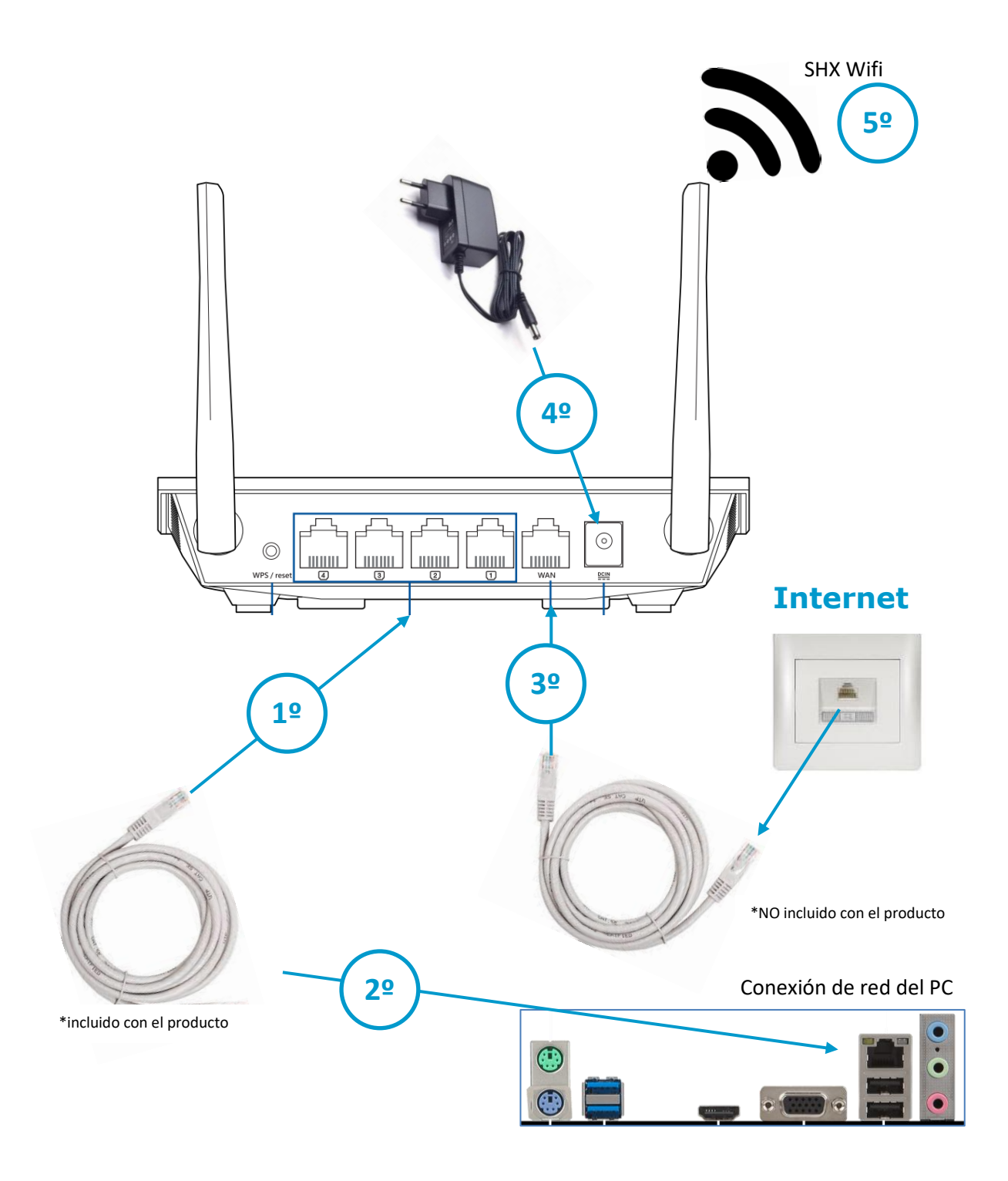

- Conectar el cable de red entregado con el producto en cualquiera de los puertos 1, 2, 3 o 4 del router
- 2. Conectar el otro extremo del cable de red en la conexión de red del ordenador.
- Si dispone de conexión de internet a través de la instalación de red, conecte un cable de red entre el puerto del router indicado como WAN y el conector de red de su instalación.
- **4.** Conecte el alimentador del router.
- Espere unos minutos a que el router se inicie y ya podrá disponer de la conexión WIFI SHX.

#### Indicadores LED en el router

En el router hay 4 leds que le indican el estado en el que se encuentra:

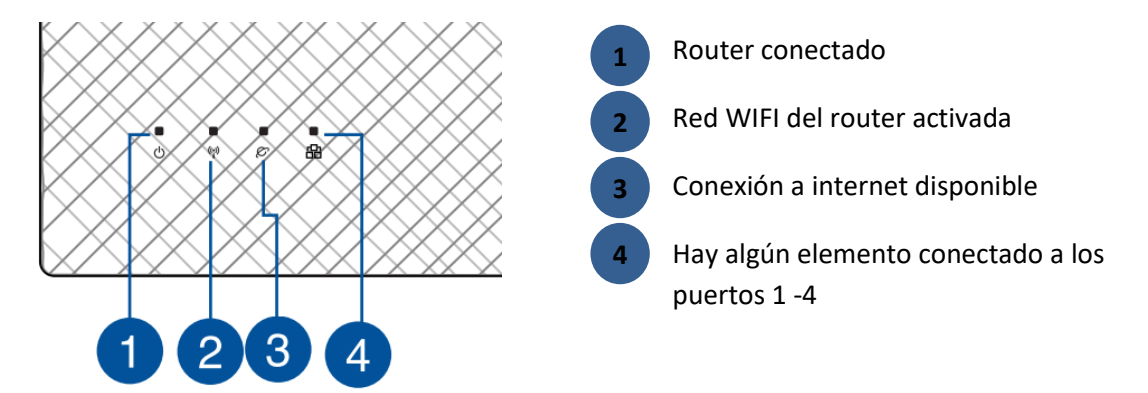

**IMPORTANTE:** En un montaje correcto y con conexión a internet, deberían estar encendidos los 4 leds.

**IMPORTANTE:** Si no hay conexión a internet disponible, sólo deberían estar encendidos los leds 1, 2 y 4

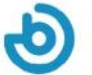

### 2. Configuración del PC para conectarse al router

#### Acceda a la configuración de red

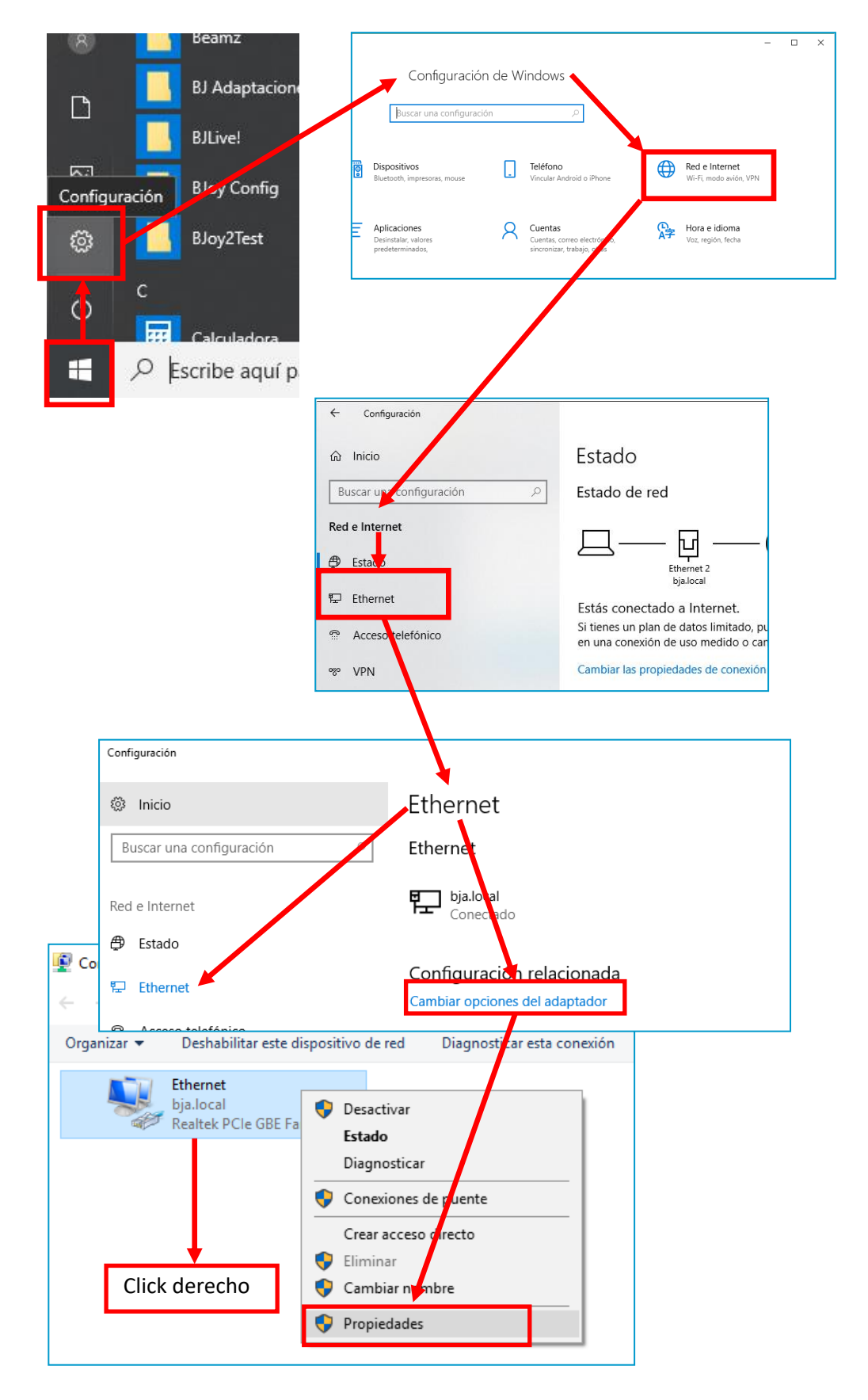

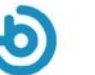

| Propiedades de Ethernet                                                                                                    | $\times$ |  |  |
|----------------------------------------------------------------------------------------------------|----------|--|--|
| Funciones de red                                                                                                    |          |  |  |
| Conectar con:                                                                                                    |          |  |  |
| Realtek PCIe GBE Family Controller                                                                                                    |          |  |  |
| Configurar<br>Esta conexión usa los siguientes elementos:                                                                                                    | ]        |  |  |
| <ul> <li>Cliente para redes Microsoft</li> <li>Uso compartido de archivos e impresoras para redes M</li> <li>Programador de paquetes QoS</li> <li>Protocolo de Internet versión 4 (TCP/IPv4)</li> <li>Protocolo de multiplexor de adaptador de red de Micros</li> <li>Controlador de protocolo LLDP de Microsoft</li> <li>Protocolo de Internet versión 6 (TCP/IPv1)</li> </ul> |          |  |  |
| Instalar Desinstalar Propiedades<br>Descripción<br>Protocolo TCP/IP. El protocolo de red de área extensa<br>predeterminado que permite la comunicación entre varias<br>redes conectadas entre sí.                                                                                                    |          |  |  |
| Aceptar Cancela                                                                                                    | r        |  |  |

#### Introduzca los siguientes valores:

| Propiedades: Protocolo de Internet ve                                                                                                    | ersión 4 (TCP/IPv4) X |  |  |
|----------------------------------------------------------------------------------------------------|-----------------------|--|--|
| General                                                                                                    |                       |  |  |
| Puede hacer que la configuración IP se asigne automáticamente si la<br>red es compatible con esta funcionalidad. De lo contrario, deberá<br>consultar con el administrador de red cuál es la configuración IP<br>apropiada. |                       |  |  |
| Obtener una dirección IP automá                                                                                                    | ticamente             |  |  |
| ● Usar la siguiente dirección IP: ─                                                                                                    |                       |  |  |
| Dirección IP:                                                                                                    | 192.168.11.11         |  |  |
| Máscara de subred:                                                                                                    | 255.255.255.0         |  |  |
| Puerta de enlace predeterminada:                                                                                                    | 192.168.11.1          |  |  |
| Obtener la dirección del servidor DNS automáticamente                                                                                                    |                       |  |  |
| Usar las siguientes direcciones de servidor DNS:                                                                                                    |                       |  |  |
| Servidor DNS preferido:                                                                                                    | 192.168.11.1          |  |  |
| Servidor DNS alternativo:                                                                                                    | 1 . 1 . 1 . 1         |  |  |
| Validar configuración al salir                                                                                                    | Opciones avanzadas    |  |  |
|                                                                                                    | Aceptar Cancelar      |  |  |

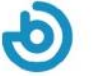

## 3. Conexión de la Tablet al router

Para conectar la tablet al router deberá seguir los siguientes pasos:

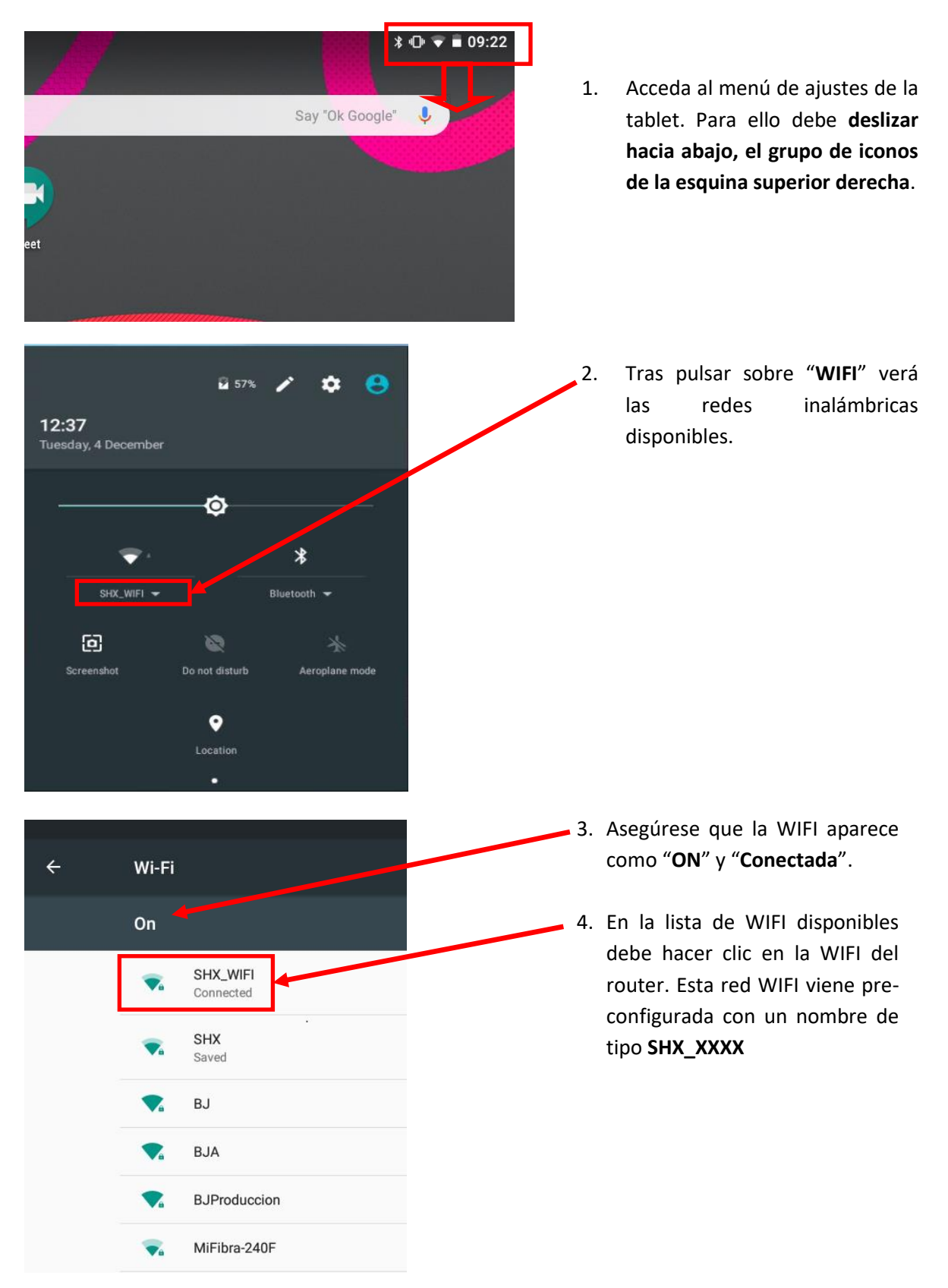

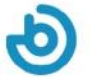

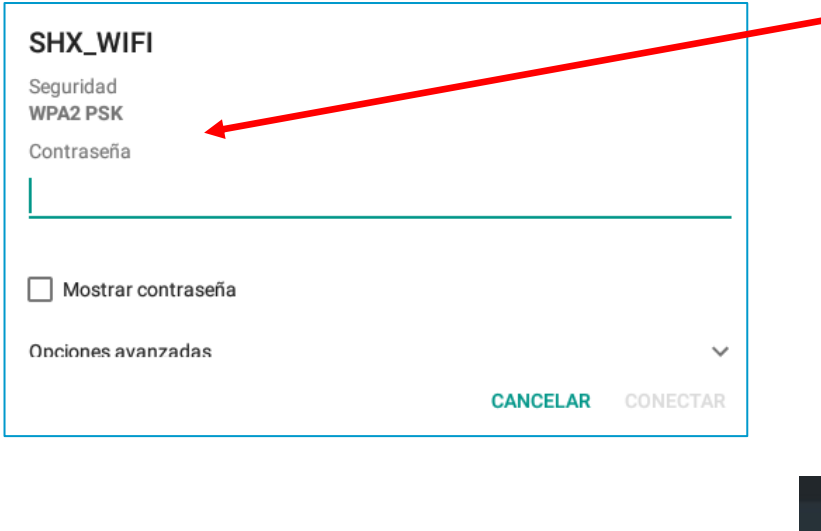

 Tras hacer clic en la WIFI SHX deberá introducir la contraseña. Por defecto, la contraseña que se entrega con el router es TEmporal123456

Cuando la tablet se conecta a la WIFI, aparece como conectada en la lista de redes.

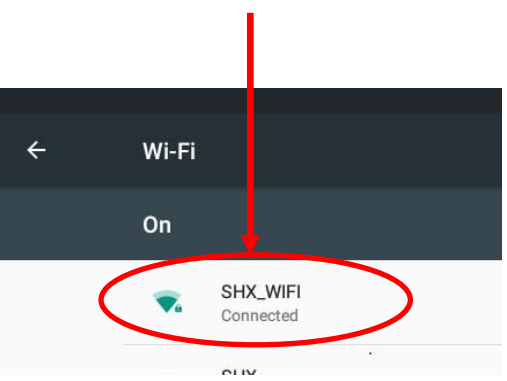

Si la tablet está conectada a la WIFI deberá indicarlo mediante el icono de WIFI en la esquina superior derecha de la pantalla:

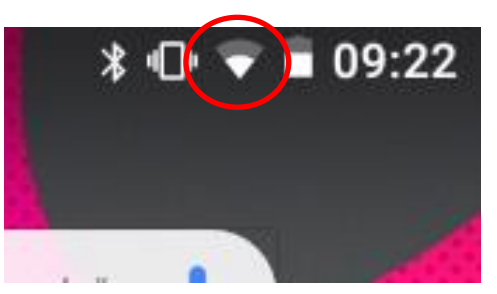

#### Tablet conectada a la WIFI

#### En caso de que error de conexión, se deben revisar los siguientes puntos:

- a) Revise que el router esté encendido y que haya acabado la secuencia de arranque. Los leds 1, 2, 4 del router deberían estar encendidos. Si además dispone de conexión a internet, debería estar encendido el led 3.
- b) Si no se enciende el led 4, conecte el cable entre el router y el ordenador según se ha indicado en la sección 1 de este manual.
- c) Revise que la Tablet tiene la conexión WIFI activada.
- d) Revise que la contraseña es la correcta.
- e) Para evitar posibles fallos, es recomendable desactivar todas las redes WIFI que puedan estar memorizadas en la tablet, accediendo a cada red del listado y seleccionando la opción "Olvidar Red".

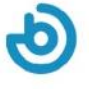

| <u>A</u> rchivo <u>V</u> er <u>A</u> yud                                                                                                    | a                                            |
|----------------------------------------------------------------------------------------------------|----------------------------------------------|
| Editar F11                                                                                                    |                                              |
| Importar                                                                                                    |                                              |
| Exportar                                                                                                    |                                              |
| Onciones                                                                                                    |                                              |
| <u>opciones</u>                                                                                                    |                                              |
| <u>S</u> alir                                                                                                    |                                              |
|                                                                                                    |                                              |
|                                                                                                    |                                              |
|                                                                                                    |                                              |
| SH                                                                                                    | IX - Opciones                                |
|                                                                                                    | Idioma: (Por defecto)                        |
|                                                                                                    |                                              |
|                                                                                                    | Multimedia                                   |
|                                                                                                    |                                              |
|                                                                                                    | Barrido                                      |
|                                                                                                    | Tiempo: 1,0                                  |
|                                                                                                    | Dispositivos                                 |
|                                                                                                    | DMX RF                                       |
|                                                                                                    | Dispositivo de grabación                     |
|                                                                                                    |                                              |
|                                                                                                    |                                              |
|                                                                                                    | App remota                                   |
|                                                                                                    | App remota<br>Configurar                     |
|                                                                                                    | App remota<br>Configurar                     |
|                                                                                                    | App remota<br>Configurar<br>Aceptar Cancelar |
|                                                                                                    | App remota<br>Configurar<br>Aceptar Cancelar |
| Opciones                                                                                                    | App remota<br>Configurar<br>Aceptar Cancelar |
| Opciones                                                                                                    | App remota<br>Configurar<br>Aceptar Cancelar |
| Opciones<br>nterfaz<br>Idioma: (Por defecto)                                                                                                    | App remota<br>Configurar<br>Aceptar Cancelar |
| Opciones<br>Interfaz<br>Idioma: (Por defecto)                                                                                                    | App remota<br>Configurar<br>Aceptar Cancelar |
| Opciones<br>Interfaz<br>Idioma: (Por defecto)<br>Aultimedia<br>Pantalla: 0                                                                                                    | App remota<br>Configurar<br>Aceptar Cancelar |
| Opciones<br>Interfaz<br>Idioma: (Por defecto)<br>Aultimedia<br>Pantalla: 0                                                                                                    | App remota<br>Configurar<br>Aceptar Cancelar |
| Opciones<br>Interfaz<br>Idioma: (Por defecto)<br>Aultimedia<br>Pantalla: 0<br>Barrido<br>Tiempo: 1.0                                                                                   | App remota Configurar Aceptar Cancelar       |
| Opciones<br>Interfaz<br>Idioma: (Por defecto)<br>Aultimedia<br>Pantalla: 0<br>Barrido<br>Tiempo: 1,0                                                                                   | App remota<br>Configurar<br>Aceptar Cancelar |
| Opciones<br>Interfaz<br>Idioma: (Por defecto)<br>Aultimedia<br>Pantalla: 0<br>Barrido<br>Tiempo: 1,0<br>Dispositivos                                                                   | App remota Configurar Aceptar Cancelar       |
| Opciones<br>Interfaz<br>Idioma: (Por defecto)<br>Aultimedia<br>Pantalla: 0<br>Barrido<br>Tiempo: 1,0<br>Dispositivos<br>DMX RF                                                         | App remota<br>Configurar<br>Aceptar Cancelar |
| Opciones<br>Interfaz<br>Idioma: (Por defecto)<br>Aultimedia<br>Pantalla: 0<br>Jarrido<br>Tiempo: 1,0<br>Dispositivos<br>DMX RF<br>Dispositivo de grabación                             | App remota<br>Configurar<br>Aceptar Cancelar |
| Opciones<br>Interfaz<br>Idioma: (Por defecto)<br>Aultimedia<br>Pantalla: 0<br>Sarrido<br>Tiempo: 1,0<br>Dispositivos<br>DMX RF<br>Dispositivo de grabación                             | App remota<br>Configurar<br>Aceptar Cancelar |
| Opciones Interfaz Idioma: (Por defecto) Aultimedia Pantalla: 0 Barrido Tiempo: 1,0 Dispositivos DMX RF Dispositivo de grabación                                                        | App remota<br>Configurar<br>Aceptar Cancelar |
| Opciones<br>Interfaz<br>Idioma: (Por defecto)<br>Aultimedia<br>Pantalla: 0<br>Sarrido<br>Tiempo: 1,0<br>Dispositivos<br>DMX RF<br>Dispositivo de grabación<br>App remota<br>Configurar | App remota<br>Configurar<br>Aceptar Cancelar |

### 4. Enlazar la aplicación SHX con la tablet

- Abra la aplicación SHX en el PC.
- 2. Acceda en menú Archivo / Opciones

 Haga clic en el botón de Configurar de la sección App remota

4. En la pantalla nos aparecerá la dirección IP que se debe configurar en la Tablet SHX y un código QR para facilitar la captura de la dirección IP

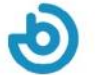

- 5. Abra la aplicación SHX en la TABLET
- 6. Acceda el menú de configuración de la aplicación SHX

| Aqueta MiD    |                                             |
|---------------|---------------------------------------------|
| HX HX         | * 0 # 1304<br>[] [] C                       |
| ■ A<br>SHX    | $\bigcirc$                                  |
| Configuración |                                             |
| Acerca de SHX | Ajustes<br>IP del servidor<br>192.168.11.11 |
| Escenas       | ESCANEAR CÓDIGO QR                          |
|               | Establecer escena en servidor               |
|               | CANCELAR ACEPTAR                            |

- 7. Introduzca directamente la dirección IP indicada en la aplicación del ordenador
- **8.** También puede escanear el código QR haciendo clic en el botón de **Escanear código QR**. Para escanear el código QR, haga una foto de la pantalla del PC con la cámara de la tablet
- 9. Al pulsar el botón de aceptar se iniciará el proceso de sincronización entre la tablet y el PC.
- **10.** En el PC se puede cerrar el cuadro de configuración que había abiertos hasta llegar a la pantalla principal de la aplicación SHX.

#### En el caso de que no se sincronicen correctamente se pueden revisar los siguientes puntos:

- a) Compruebe que la tablet está conectada a la wifi de router según las indicaciones del apartado 3.
- b) Compruebe que la aplicación SHX en el PC está activa.
- c) Repita los pasos indicados en este apartado para comprobar que se ha configurado la misma dirección IP en la tablet y en el PC.

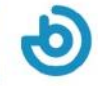

### **Cambiar connexion a Internet de Ethernet a Wi-Fi**

Para cambiar la connexion a Internet de Ethernet a Wi-Fi, por favor siga los pasos de la guía Configuración de Red en SHX para Instalaciones con acceso a Internet Wi-fi (Entregada con este manual)

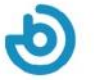

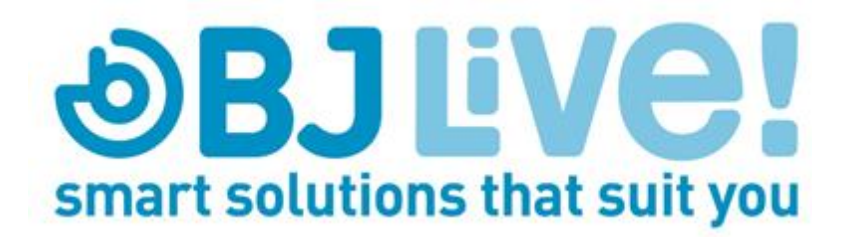

Calle Mare de Déu del Coll, 70,Local 08023 Barcelona Spain t.+34 93 285 04 37 fax + 34 93 553 56 34 Info: <u>info@bjliveat.com</u> Tech support: support@bjliveat.com